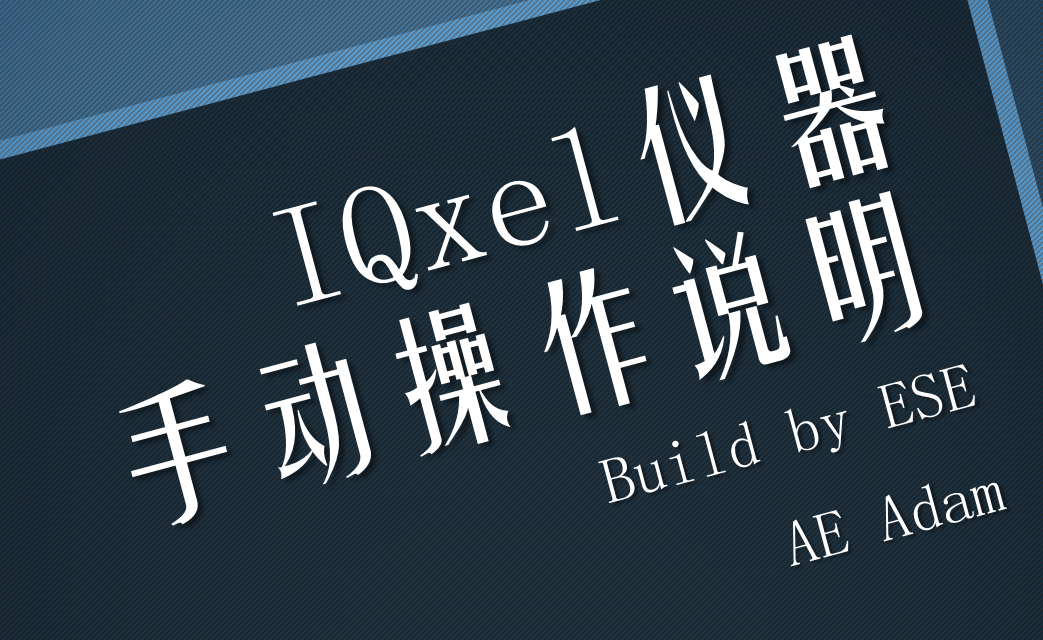

特性

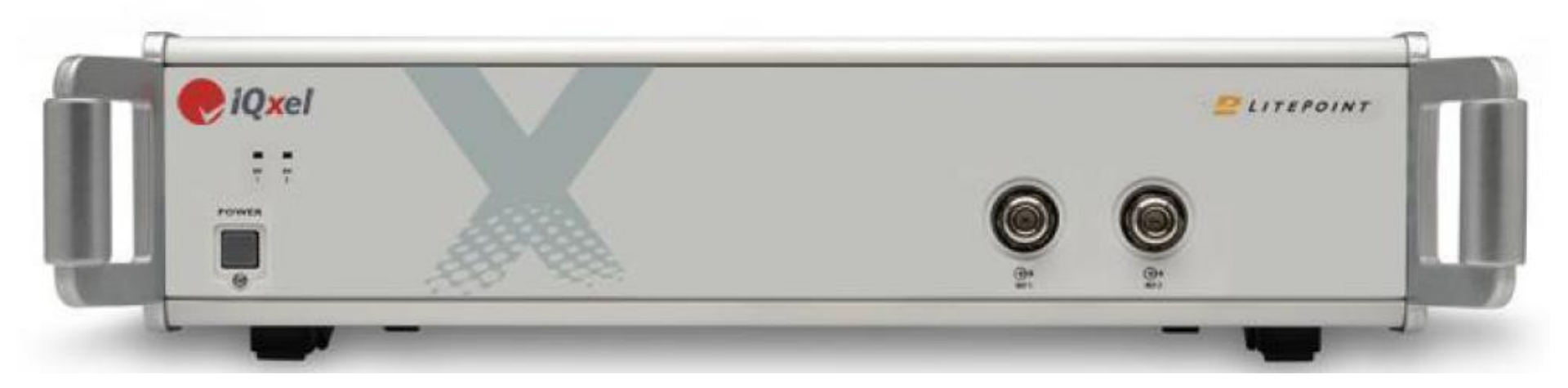

- ▶ 可以做802.11ac测试,采样带宽达到160MHz
- ▶ 可支持BT1.0-4.0测试需求
- > 测试时间大大减少,有利于研发,生产测试
- 对客户端OS依赖性很小,控制页面功能强大
  封装接口,方便自动化测试
  - 内置同步源,目前最大可支持4\*4 MIMO

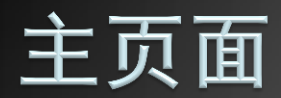

#### 通过输入地址栏仪器IP可打开主页面

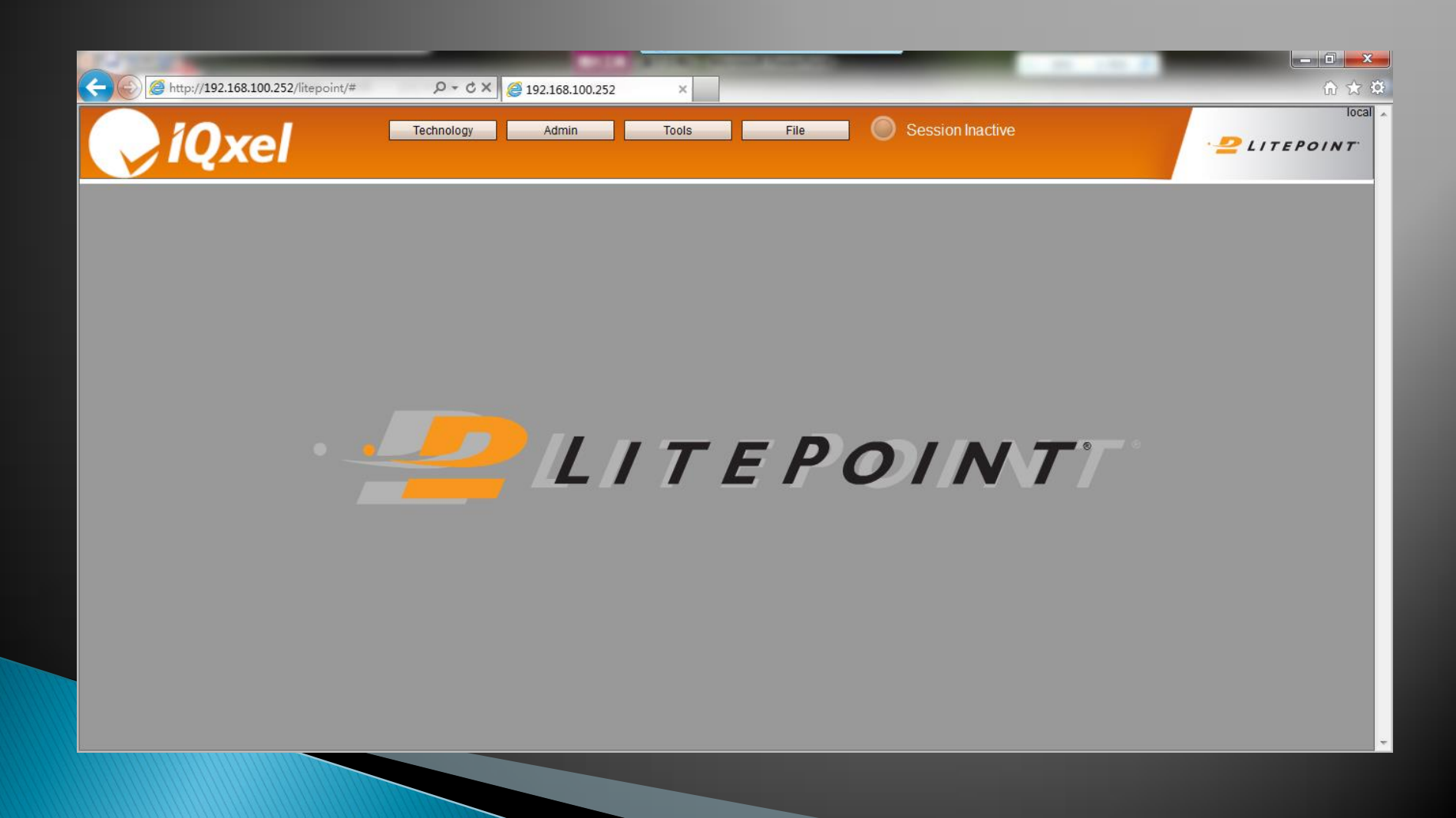

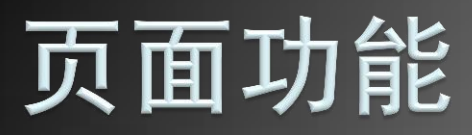

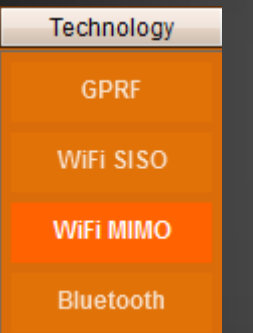

| Admin       |  |  |  |
|-------------|--|--|--|
| Information |  |  |  |
| AdminTool   |  |  |  |
| Diagnostics |  |  |  |
|             |  |  |  |
|             |  |  |  |

| Tools                 |
|-----------------------|
| Port Routing          |
| Trace Tool            |
| SCPI Console          |
| BP Settings           |
| MIMO Setup            |
| Save/Load<br>Settings |

Technology 测试页面 Admin 仪器信息 Tools 设置选项 波形文件管理

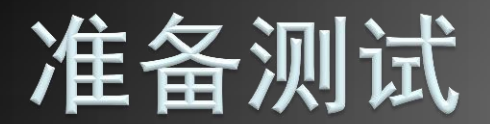

【Tools】list菜单

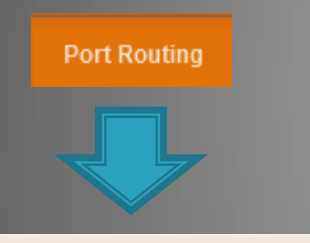

| Port Configuration X |                     |                         |                 |                 |  |
|----------------------|---------------------|-------------------------|-----------------|-----------------|--|
| Port RF1             | Port RF2            | Correction Table Editor | Frequency (MHz) | Correction (dB) |  |
| State ()<br>VSG VSA  | State ()<br>VSG VSA | Table # 1               |                 |                 |  |
| Correction tables    | Correction tables   |                         |                 |                 |  |
| Off 👻 Off 👻          | Off 👻 Off 👻         | Correction 5            |                 |                 |  |
|                      | Port BB             | Add Clear               |                 |                 |  |
| Apply to all         | State 🕕             | 1 +                     |                 |                 |  |
|                      | VSG VSA             | 6                       |                 |                 |  |
|                      | Correction tables   | Save All                |                 |                 |  |
|                      | Off 👻 Off 👻         | Restore All             |                 |                 |  |

| Port Configuration × |                   |                         |                 |                 |  |
|----------------------|-------------------|-------------------------|-----------------|-----------------|--|
| Port RF1             | Port RF2          | Correction Table Editor | Frequency (MHz) | Correction (dB) |  |
| State 🛞              | State ⊖→          | Table # 1               | 2412            | 1.000           |  |
| VSG VSA              | VSG VSA           |                         | 2422            | 1.300           |  |
| Correction tables    | Correction tables | Frequency 2472          | 2437            | 1.500           |  |
| Off - Off -          | Off - Off -       | Correction 2            | 2462            | 1.800           |  |
|                      |                   | Add Clear               | 2472            | 2.000           |  |
|                      | Port BB           |                         |                 |                 |  |
| Apply to all         | State 🕕           | 1 🕂 🔜 🖬                 |                 |                 |  |
|                      | VSG VSA           | 6                       |                 |                 |  |
|                      | Correction tables | Save All                |                 |                 |  |
|                      | Off 🔻 Off 💌       | Restore All             |                 |                 |  |

通过在主页面【Tools】下拉菜 单,选择【Port Routing】,即 可打开【Port Configuration】 页面。

该页面左边两列上部分为设置端 口VSG或VSA(两个端口不能同 时设成相同的功能),下部分为 选择对应的衰减列表。

页面右半部分是衰减列表设置。 目前衰减值最大可设置10个列表, 每个列表可根据不同的频点设置 相应的衰减值。

最后通过*Save All*和*Restore All*保存和读取衰减列表。

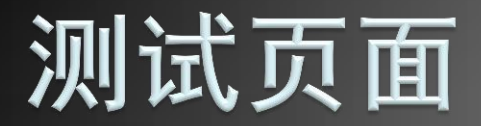

## 测试页面分三个部分:导航栏,控制参数部分,及结果显示部分。在导航栏中选择

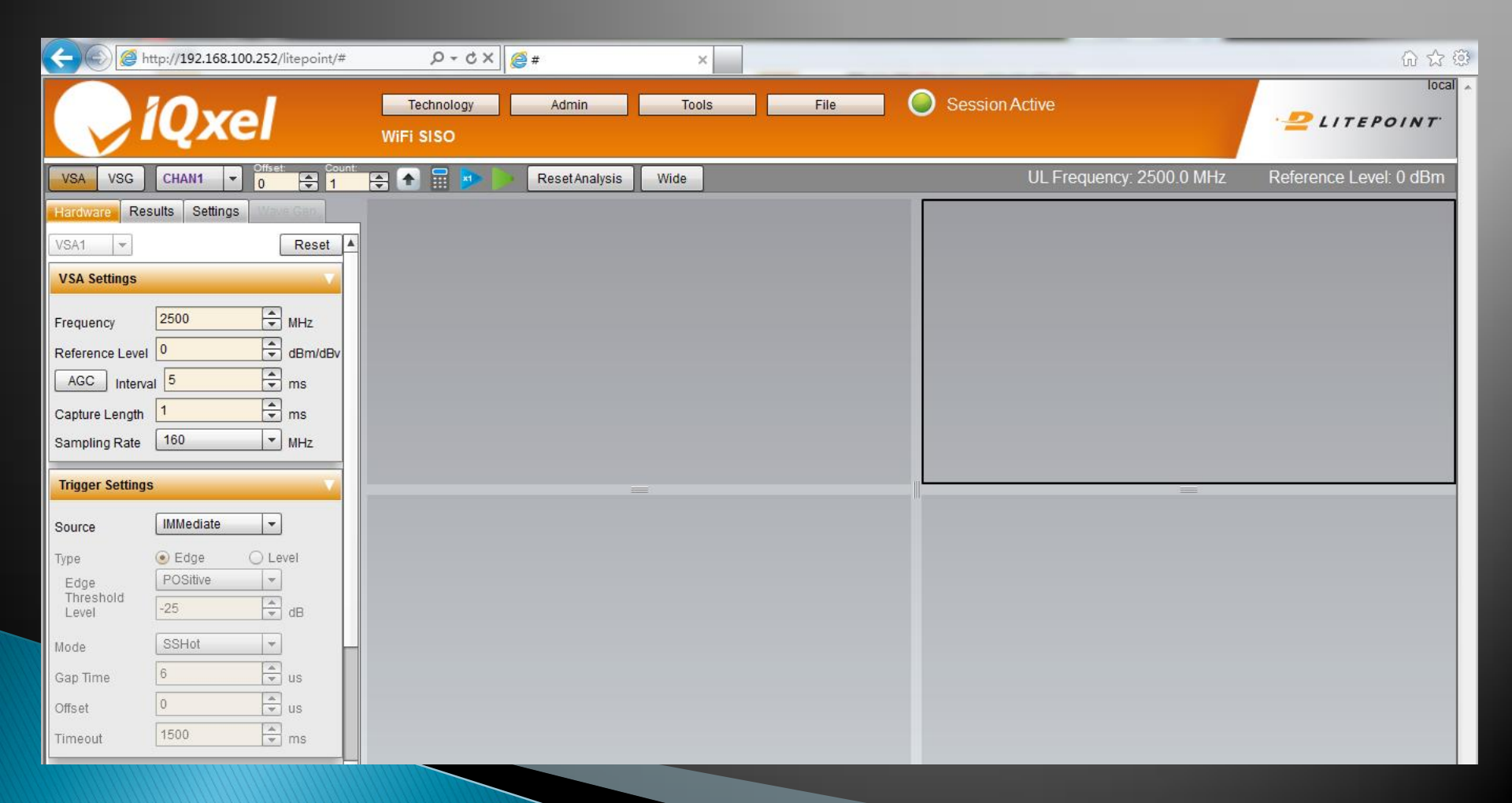

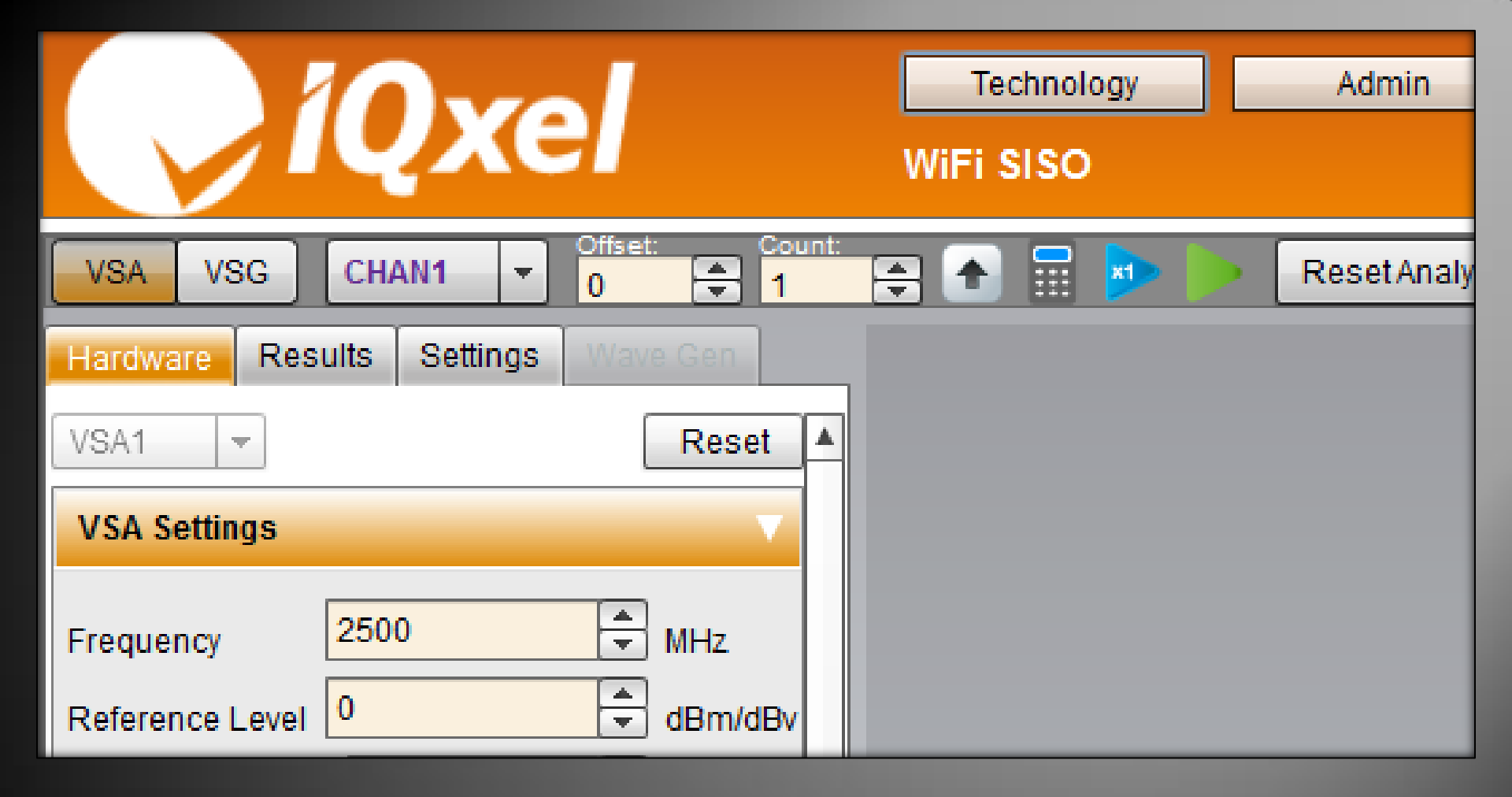

### 测试步骤一:导航条 >>

导航条中VSA和VSG按钮可以使我们进入相关的页面设置仪器参数

| VSA1 -           | Reset          | ClearAll                                     | Technology Module Panel               |
|------------------|----------------|----------------------------------------------|---------------------------------------|
| VSA Settings     |                | Spectrum                                     | Channel                               |
|                  |                | TxQuality 802.11a/g/n/ac                     | Band 5G V Number 100 V                |
| Frequency        | 2500 🗣 MHz     | Power Table                                  | Channel Bandwidth 20 💌 MHz            |
| Reference Level  | 0              | Constellation 802.11a/g/n/ac                 | Apply to VSA1                         |
|                  | 5              | EVM vs. Subcarrier 802.11a/g/n/ac            |                                       |
|                  | v v ms         | EVM vs. Symbol 802.11a/g/n/ac                | Common (802.11b/a/g/n/ac)             |
| Capture Length   | 1 💼 ms         | Phase Error vs. Symbol 802.11a/g/n/ac        |                                       |
| Sampling Rate    | 160 💌 MHz      | Spectral Flatness 802.11a/g/n/ac             | Standards Family OFDM 💌               |
|                  |                | Preamble Freq. Error vs. Time 802.11a/g/n/ac | Applyzed Signals                      |
| Trigger Settings | $\checkmark$   | CCDF 802.11a/g/n/ac                          | Signal For Power OFDM                 |
|                  |                | PSD of Phase Error                           | Detection (1)                         |
| Source           | VIDeo          | TxQuality 802.11b                            |                                       |
| Туре             | € Edge ○ Level | Constellation 802.11b                        | 802.11a/g/n/ac V                      |
| Edge             | POSitive 💌     | EVM vs. Time 802.11b                         | Phase Correction                      |
| Threshold Level  | -25 🖨 dB       | Frequency Error vs. Time 802.11b             | Symbol Clock                          |
|                  |                | RampOffPower 802.11b                         | Correction <ul> <li>On Off</li> </ul> |
| Mode             | SSHot 🔻        | RampOnPower 802.11b                          | Amplitude Correction 🔾 On 💿 Off       |
| Gap Time         | 6 🔷 us         | Power vs. time                               | Frequency Correction LTF              |
| Offset           | 0 🔹 us         | I vs. time                                   | Channel Estimation LTF 💌              |

### 测试步骤二: a>设置仪器VSA参数 >>

VSA页面又包含Hardware, Result和Setting三个小页面(从左依次如图)。 Hardware页面中需要设置测试中心频点,输入最大电平,采样带宽和触发模式。 Result页面是根据自身需要,最多选择4种显示结果方式,并把选中的项目依次放到右侧。 Setting页面是设置仪器捕捉波形模式,11b选择DSSS,11a/g/n/ac选择OFDM。

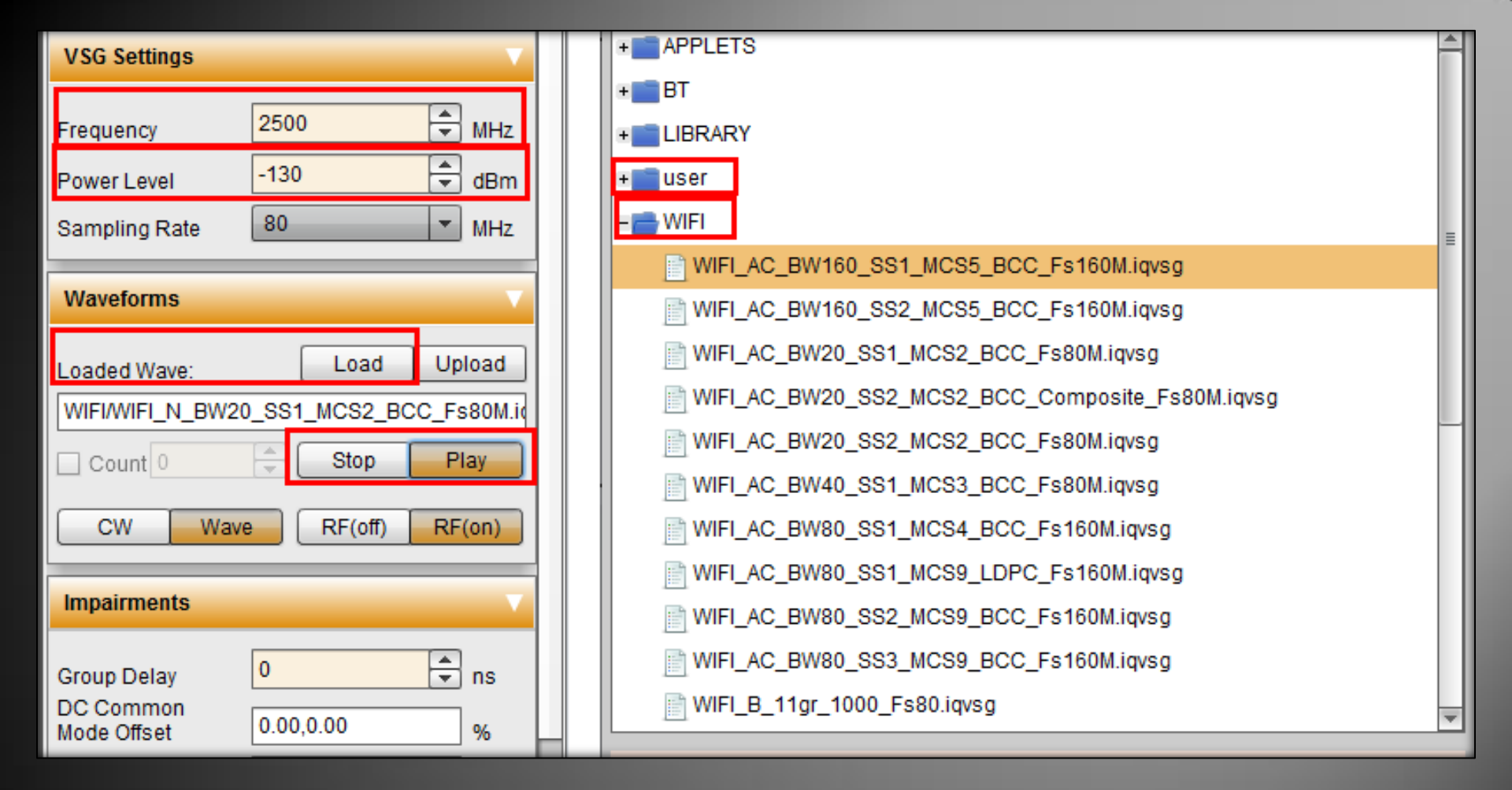

### 测试步骤二: b>设置仪器VSG参数

VSG页面需要涉及到Hardware页面。 与VSA的Hardware页面相似,需要设置测试中心频点,发射功率以及载入波形。 右图为波形选择页面,其中user文件夹为自定义波形;WIFI文件夹为仪器自带波形。 User文件夹所自定义的波形可以通过Wave Gen页面生成。

| File Generation V             |                       | <b></b> |                               | MAC Address4             | 00000000000 |          |      |
|-------------------------------|-----------------------|---------|-------------------------------|--------------------------|-------------|----------|------|
| File Name                     |                       |         | OFDM Wave Generation Settings |                          |             |          |      |
| Description WIFI wave         | e generation from GUI |         |                               |                          | 2           | 1        |      |
| Load to VSG Download Generate |                       | Н       |                               | Channel Bandwidth        | 20          | • N      | н    |
| Standard Selection            |                       |         |                               | Packet Type              | 20          | iec      | 1    |
| Standard                      | 802.11ac 👻            |         |                               | STBC<br>Num of Extension | 40<br>80    |          |      |
| Wave Generation'              | 802.11b               |         |                               | Spatial Streams          | 160         |          |      |
| Wave Generation               | 802.11n               |         |                               | Streams                  | 1           | <b>÷</b> |      |
| PSDU Type                     | 802.11ac              |         |                               | Spatial Mapping Matrix:  |             |          | - 11 |
| PSDU Length                   | 400                   |         |                               | (1.00,0.00)              |             |          |      |

## 测试步骤二: c>自定义波形 >>

由于仪器自身只提供几个波形例子,所以对应不同芯片,需要生成相应的波形。 自定义波形需要定义文件名称(File Name),WIFI模式(Standard),速率(MCS Index)和带宽 (Channel Bandwidth).如果是MIMO测试,还需要设置数据流(Num. of Spatial Streams)。 另外, PSDU Length, MAC Address, Group Delay等也可按照自身要求变更。

## 测试步骤三: 捕捉, 分析波形

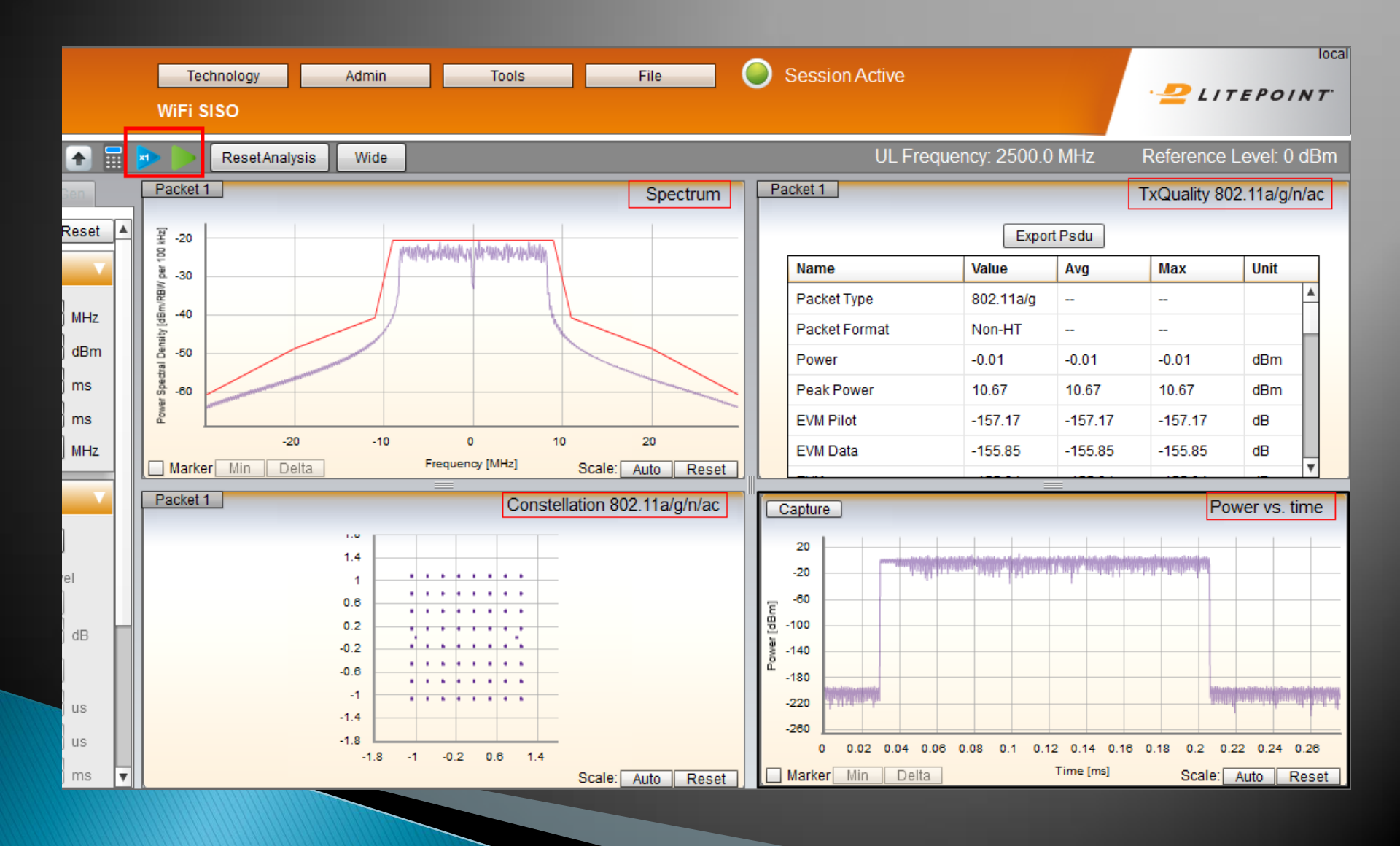

# VSG测试序列

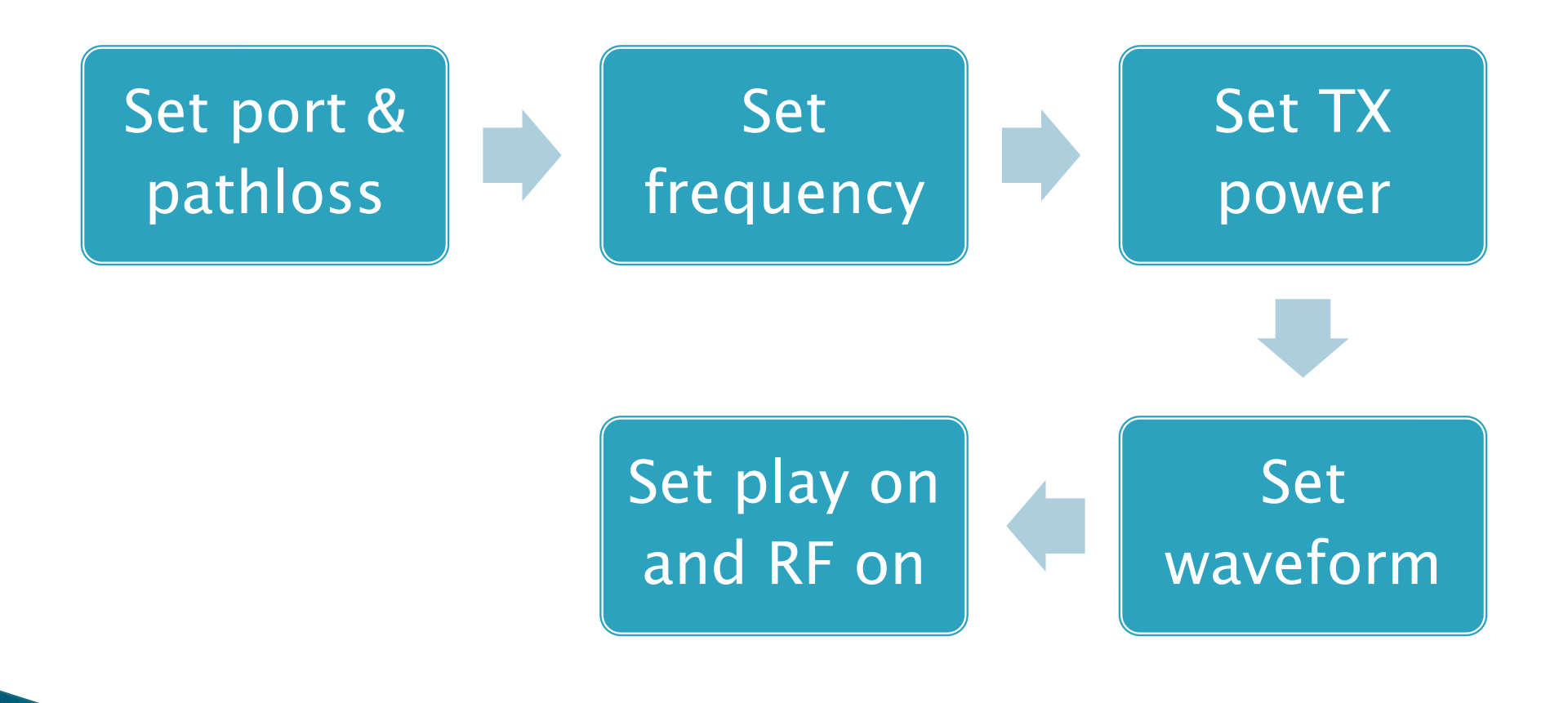

# VSA测试序列

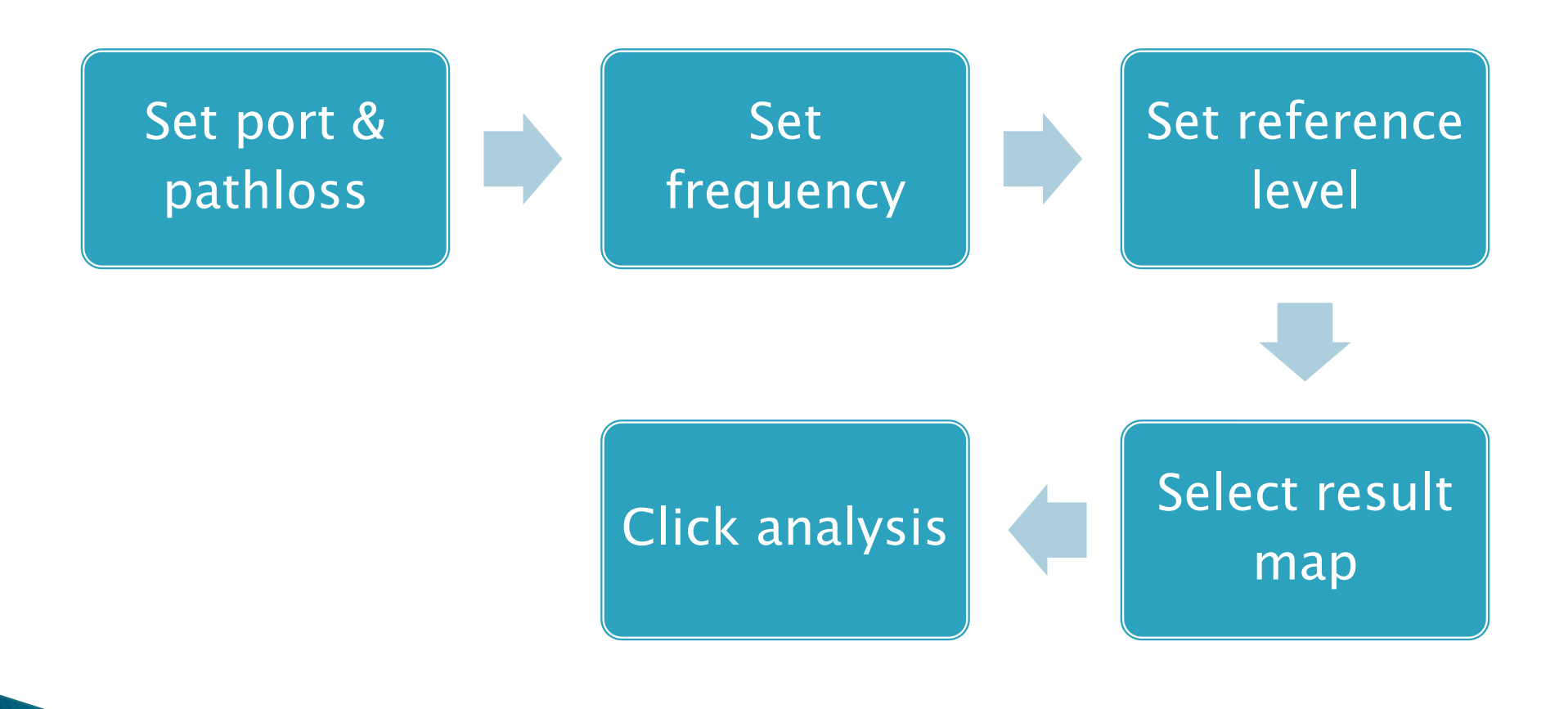

| Technology Admin Tools File          | Session Active        |
|--------------------------------------|-----------------------|
| F Error Message(s) auto Clean Export | View Session Error(s) |
| Origin Code Description              |                       |
|                                      |                       |
|                                      |                       |

### 附1: Session Status >>

Session Status有三种状态。绿色,红色和灰色。 绿色表示运行正常; 红色表示操作错误或捕捉分析失败,同时Error Messages中会有相应的问题描述; 灰色表示WIFI模块未正常启动;

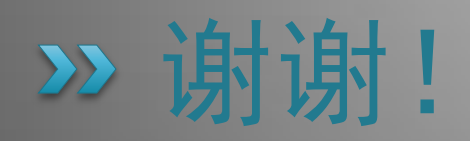